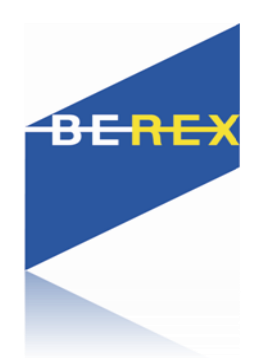

# Evaluation Kit User's Manual

Digital Variable Gain Amplifier(DVGA) BVA 303/305

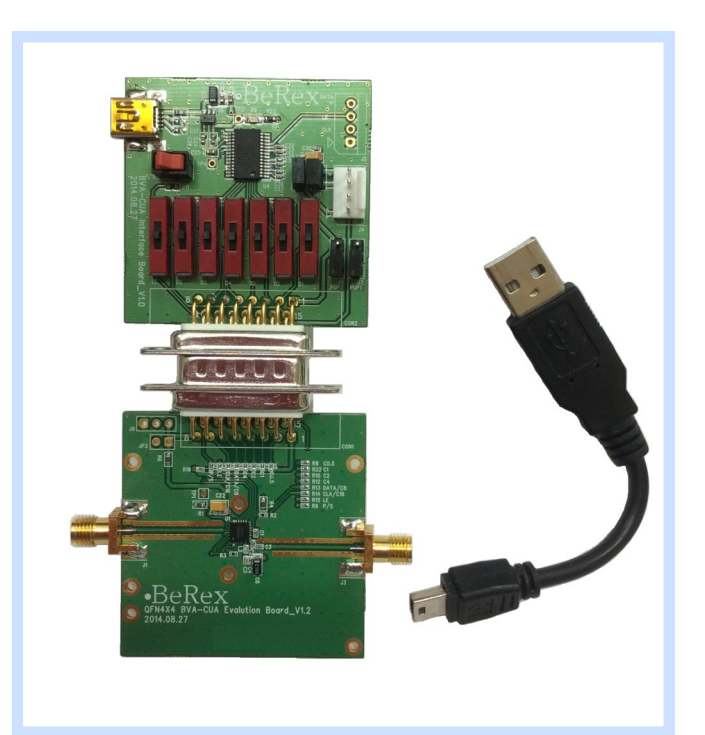

BeRex

**Preliminary Manual** 

•website: <u>www.berex.com</u>

•email: <u>sales@berex.com</u>

Evaluation Kit User's manual

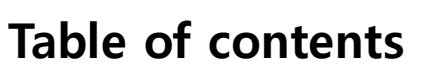

| Introduction                                                  | 3   |
|---------------------------------------------------------------|-----|
| Applications Support                                          | 3   |
| Evaluation Kit Contents and Requirements                      | 3   |
| Kit Contents                                                  | 3   |
| Software Requirements                                         | 3   |
| Hardware Requirements                                         | 4   |
| MCM BVA303/305 Evaluation Board Assembly                      | 5   |
| Overview                                                      | 5   |
| Outline showing functional overview                           | 6   |
| Hardware Operation                                            | 7   |
| USB Interface Board                                           | 9   |
| USB Interface Board Overview                                  | 9   |
| Connection of the USB Interface Board to the Evaluation Board | . 9 |
| USB Driver Installation                                       | . 9 |
| EVK Software Installation                                     | 10  |
| Using the Application Software Graphical User Interface       | 13  |
| Evaluation Board Overview                                     | 16  |
| Technical Resources                                           | 17  |

BeRex

**Evaluation Kit User's manual** 

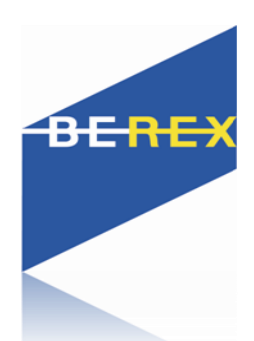

## Introduction

The BVA303/305 is a gain amplifier with enhanced 6-bit RF Digital Step Attenuator(DVGA) designed for use in 3G/4G wireless infrastructure and other high performance RF applications. An integrated digital control interface supports both serial and parallel programming of the attenuation, including the capability to program an initial attenuation state at power-up. Covering a 31.5 dB attenuation range in 0.5 dB steps, it maintains high linearity and low power consumption from 30~40MHz through 4 GHz. BVA-303/305 also features an external negative supply option, and is offered in a 24-lead 4x4 mm QFN package.

The BVA303/305 Evaluation Kit (EVK) includes the application software and hardware required to control and evaluate the functionality of the DVGA using a PC running the Windows operating system to control the USB interface board

# **Application support**

For any technical inquiries regarding the evaluation kit or software, please visit applications support at www.Berex.com (fastest response) or call (82)-2-568-2754.

# **Evaluation Kit Contents and Requirements**

## **Kit Contents**

The BVA303/305 Evaluation Kit (EVK) includes all of the specific software and hardware required to evaluate the DVGA. Included in the EVK are:

| Quantity | Description                             |
|----------|-----------------------------------------|
| 1        | BVA303/305 Evaluation RF Board Assembly |
| 1        | USB Interface Board Assembly            |
| 1        | USB 2.0 Type A to Type B Mini Cable     |

## **Software Requirements**

The application software will need to be installed on a computer with the following minimum requirements:

- PC compatible with Windows<sup>™</sup> XP, Vista, 7, or 8
- Mouse
- USB port
- HTML browser with internet access
- Administrative privileges

Evaluation Kit User's manual

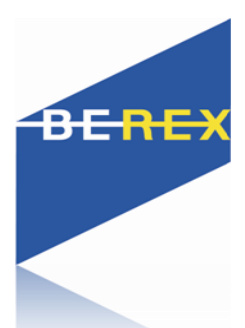

## **Hardware Requirements**

In order to evaluate the DVGA(Digital Variable Gain Amplifier) performance of the evaluation board, the following equipment is required:

DC power supplies and DC cables Signal Generator Spectrum Analyzer Vector network analyzer

*CAUTION:* The BVA303/305 DVGA EVK contains components that might be damaged by exposure to voltages in excess of the specified voltage, including voltages produced by electrostatic discharges. Handle the board in accordance with procedures for handling static-sensitive components. Avoid applying excessive voltages to the power supply terminals or signal inputs or outputs.

BeRex

Evaluation Kit User's manual

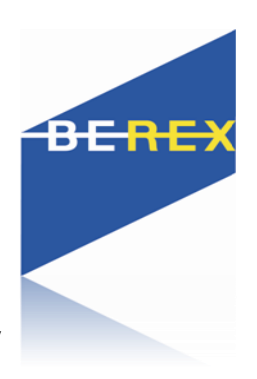

# MCM BVA303/305 Evaluation Board Assembly

## Overview

The Evaluation Board is assembled with a BVA303/305 DVGA, SP2T mechanical switch (P/S), Parallel Programming switches (D1~D6,LE), several headers, and SMA connectors. The P/S switch is used for Parallel or Serial mode selection. The D1~D6,LE switches are used for setting the control bits in Direct Parallel programming mode.

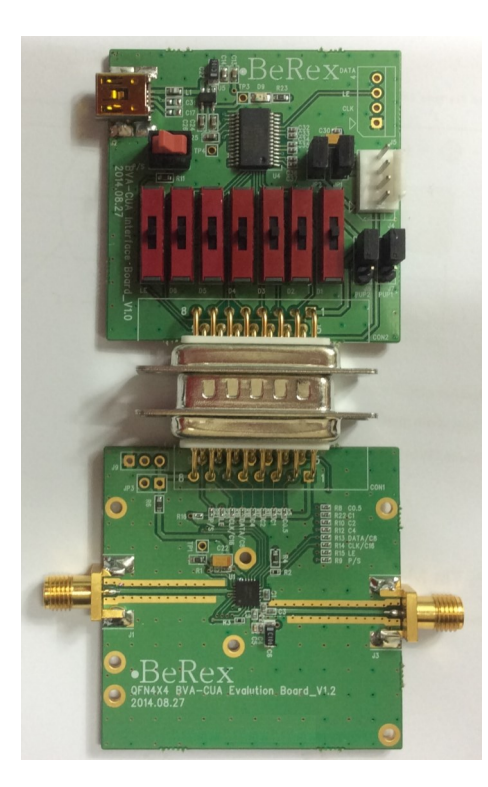

## Figure 1. MCM BVA303/305 Evaluation Board Assembly

**Preliminary Manual** 

•website: <u>www.berex.com</u>

•email: <a href="mailto:sales@berex.com">sales@berex.com</a>

Evaluation Kit User's manual

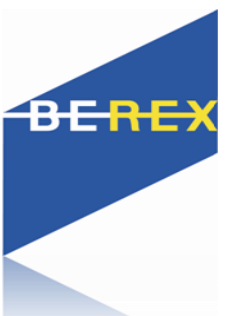

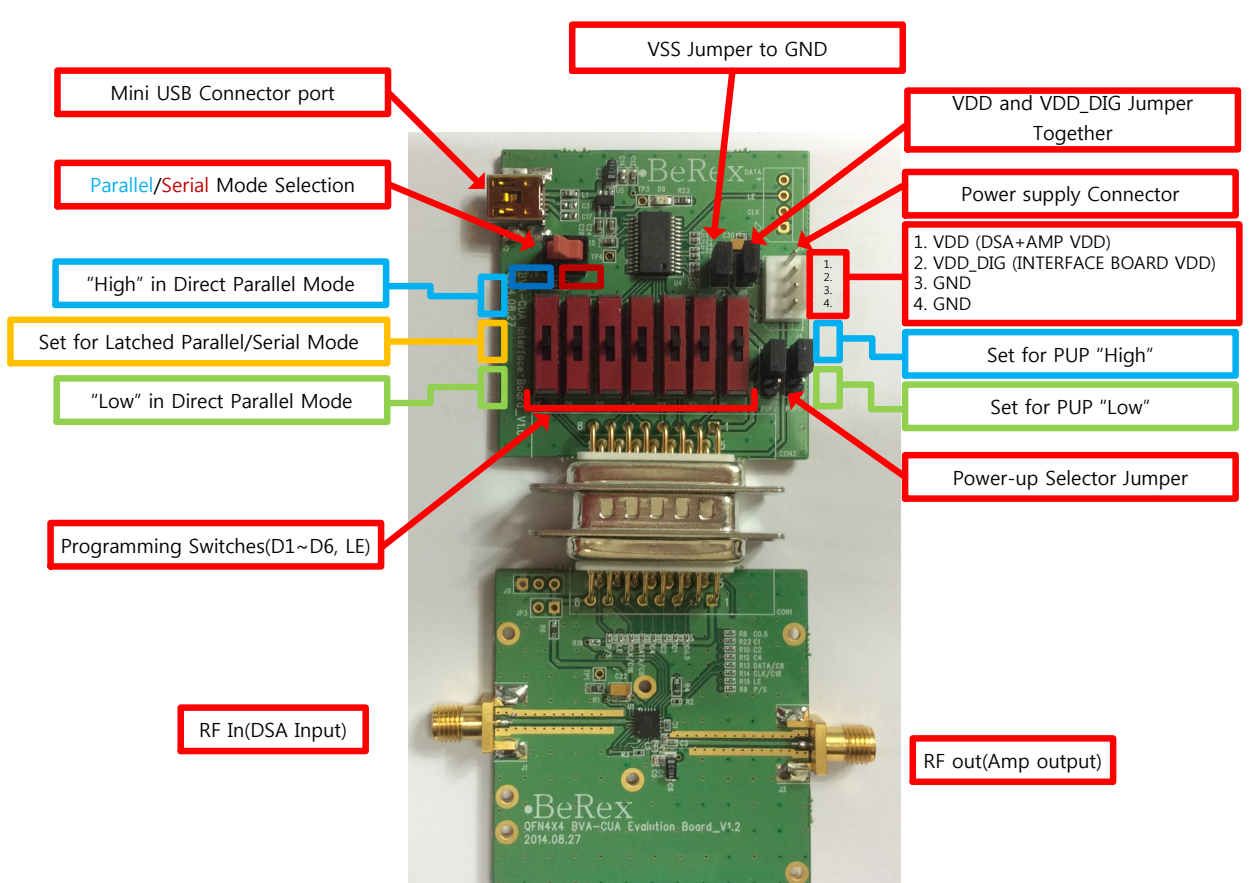

## Figure 2. MCM BVA303/305 Evaluation Board Outline Showing Functional Overview

**Preliminary Manual** 

•email: <u>sales@berex.com</u>

**Evaluation Kit User's manual** 

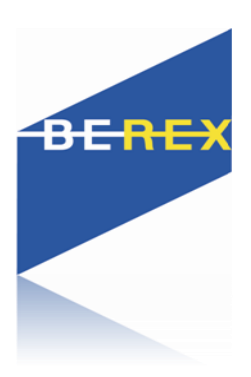

# **Hardware Operation**

- 1. Verify that all DC power supplies are turned off before proceeding
- 2. Connect the jumper on JP1, JP2
- 3. Position the P/S switch to Parallel or Serial mode
- 4. Set jumpers of PUP1 (J7) and PUP2 (J8) to be "HIGH" at upper position and "LOW" at down position
- 5. Set the D1~D6 and LE mechanical programming switches on board to support Direct Parallel, Latched Parallel, or Serial mode
- a. Place D1~D6 and LE at the middle position to support Latched Parallel and Serial modes with

GUI application software and proper position of P/S switch

b. In Direct Parallel mode, D1~D6 can be set to "HIGH" or "LOW" to manually program the attenuation state while LE is

connected to "HIGH" without using the Mini USB Interface and GUI application software

### Table 1. SP3T Switch Descriptions

| D1 | 0.5dB        |
|----|--------------|
| D2 | 1dB          |
| D3 | 2dB          |
| D4 | 4dB          |
| D5 | 8dB          |
| D6 | 16dB         |
| LE | Latch enable |

6. Provide external power supply to the J4 connector (refer to the Operating Ranges table in the datasheet for the voltage range)

- a. VDD is the positive power supply with 3.0V typical
- b. VDD\_DIG is the positive power supply for control signals with 1.8V typical, and it can be connected to VDD with jumper on JP1 to simplify the test set-up
- c. VSS is the external negative power supply with -3.3V typical. To simplify the test set-up, it can also be shorted to GND with jumper on JP2 to enable using the internal negative voltage generator

Remark : In order to evaluate the DVGA of the evaluation board on parallel or serial mode, You should connect the USB cable to a PC. And then to supply an External power VDD or VDD\_DIG to the evaluation board.

BeRex

7

Evaluation Kit User's manual

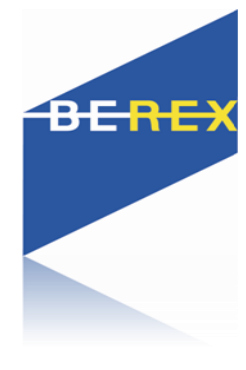

## HOW to set the PUP

1. Position the Parallel/Serial switch to Parallel mode

2. Set the "LE" Switch to "Low"

3. Set jumpers of PUP1 (J7) and PUP2 (J8) to be "HIGH" at upper position and "LOW" at down position as you need

(refer to Table 2)

### Table 2. Parallel PUP Truth Table

| P/S | LE | PUP2 | PUP1 | Attenuation state   |
|-----|----|------|------|---------------------|
| 0   | 0  | 0    | 0    | Reference Loss      |
| 0   | 0  | 1    | 0    | 8 dB                |
| 0   | 0  | 0    | 1    | 16 dB               |
| 0   | 0  | 1    | 1    | 31.5 dB             |
| 0   | 1  | х    | х    | Defined by C0.5-C16 |

4. Provide external power supply(3.0V)

BeRex

Evaluation Kit User's manual

# **USB Interface Board**

## **USB Interface Board Overview**

A USB interface board (*Figure 3*) is included in the Evaluation Kit. This board allows the user to send SPI commands to the device under test by using a PC running the Windows<sup>™</sup> operating system. To install the software, extract the zip file to a temporary directory and follow the installation procedure included.

## **Connection of the USB Interface**

## **Board to the Evaluation Board**

The Evaluation Board and the USB interface board contain the 15 pin D-sub connector. This feature allows the USB interface board (socket) to connect directly to the Evaluation Board (pin) on the front-side as shown in *Figure 4*.

## **USB Driver Installation**

The latest USB interface board drivers are available via Microsoft Windows update. Internet connectivity is required to download the drivers. Connect the USB interface board to the PC and select the Windows Update option to obtain and install the drivers.

If the USB board drivers are not installed, it will not be possible to run the program correctly. A USB interface board (*Figure 5*) is included in the Evaluation Kit. This software is available directly from FTDI's website at

http://www.ftdichip.com/Drivers/VCP.htm

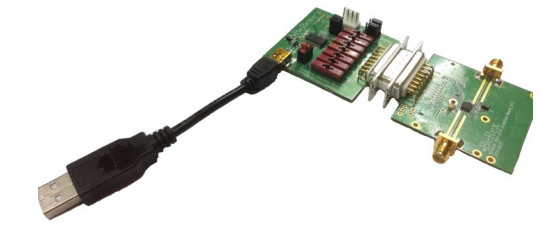

## Figure 5. USB Driver Installation

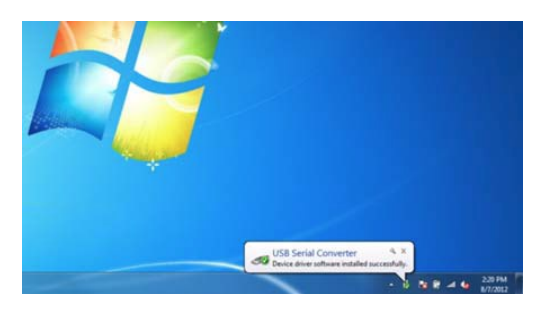

# BEREX

BeRex

Figure 3. USB interface board

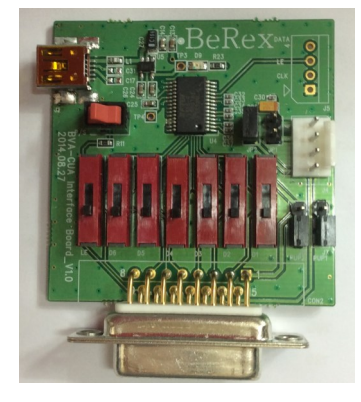

Figure 4. DVGA USB Interface Board Connected to the BVA303/305 Evaluation Board for Latched Parallel and Serial Programming

•email: sales@berex.com

Specifications and information are subject to change and products may be discontinued without notice. BeRex is a trademark of BeRex. All other trademarks are the property of their respective owners. © 2012 BeRex

**Evaluation Kit User's manual** 

# **EVK Software Installation**

In order to evaluate the BVA303/305 performance, the Application Software has to be installed on your computer.

The USB interface and DVGA application software is compatible with computers running Windows<sup>™</sup> XP, Vista, 7, or 8. This software is available directly from Berex's website at

http://www.berex.com/Products/Documents/Installers/DVGA%20Evaluation%20Software% 20Installer%20R2.3.1.zip

To install the DVGA evaluation software, unzip the archive and execute the "setup.exe."

## Figures 6(a-c). Application Software

## **Installation Procedure**

뤵 DVGA Evaluation Software Installer 診 setup

After the setup.exe file has been executed, a welcome screen will appear. It is strongly recommended that all programs be closed prior to running the install program. Click the "Next>" button to proceed

# WORA Evaluation Software Welcome to the DVGA Evaluation Software Setup Wizard The installer will guide you through the steps required to install DVGA Evaluation Software on your computer. WARNING: This computer program is protected by copyright law and international treaties. Unauthorized duplication or distribution of this program, or any portion of it, may result in severe civil or criminal penalties, and will be prosecuted to the maximum extent possible under the law. Cancel < Back</td>

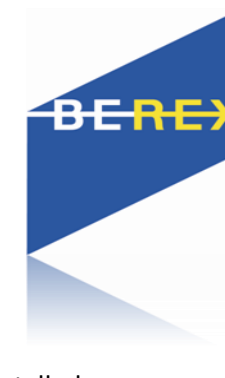

Evaluation Kit User's manual

For most users the default install location for the program files is sufficient. If a different location is desired, the install program can be directed to place the program files in an alternate location. The software is installed for "Everyone" by default. Once the desired location is selected click "Next >."

The Confirm Installation is ready to install the DVGA evaluation software on your computer, then click "Next>" to proceed with the software installation.

As the software files are installed, a progress indicator will be displayed. On slower computers, installation of the software may proceed for a few moments.

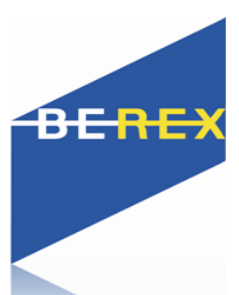

## Figures 7(d-f). Application Software

## **Installation Procedure**

| Select Installation F                 | older                                              | DENI                  |
|---------------------------------------|----------------------------------------------------|-----------------------|
| he installer will install DVGA Eva    | luation Software to the following folder.          |                       |
| o install in this folder, click "Next | ". To install to a different folder, enter it belo | ow or click "Browse". |
| Folder                                |                                                    |                       |
| C:\Program Files (x86)                | /BeRex\DVGA Evaluation Softwa                      | Browse                |
|                                       |                                                    | Disk Cost             |
|                                       |                                                    | NEW MARK              |
| Install DVGA Evaluation Softwa        | re for yourself, or for anyone who uses this       | computer:             |
| Everyone                              |                                                    |                       |
| 🔘 Just me                             |                                                    |                       |
|                                       |                                                    |                       |
|                                       |                                                    | March S.              |

| Confirm Installation                    |                          |              | DERE  |
|-----------------------------------------|--------------------------|--------------|-------|
| he installer is ready to install DVGA E | valuation Software on yo | ur computer. |       |
| lick "Next" to start the installation.  |                          |              |       |
|                                         |                          |              |       |
|                                         |                          |              |       |
|                                         |                          |              |       |
|                                         |                          |              |       |
|                                         |                          |              |       |
|                                         |                          |              |       |
|                                         |                          | (Deel)       | NI 15 |

| DVGA Evaluation Software              |              |        |        |
|---------------------------------------|--------------|--------|--------|
| Installing DVGA Evalu                 | ation Softwa | re     | DEREX  |
| DVGA Evaluation Software is being in: | stalled.     |        |        |
| Please wait                           |              |        |        |
|                                       |              |        |        |
|                                       |              |        |        |
|                                       |              |        |        |
|                                       |              |        |        |
|                                       |              |        |        |
|                                       | Cancel       | < Back | Next > |
|                                       |              |        |        |

BeRex

•website: <u>www.berex.com</u>

•email: sales@berex.com

Evaluation Kit User's manual

BEREX

Once the evaluation software is installed, click "Close" to exit.

A new Start Menu item under Peregrine Semiconductor will appear in the start menu of your computer. Select "DVGA Evaluation Software" to launch the GUI.

## BeRex

DVGA Evaluation Software

## Figures 8(g). Application Software

## **Installation Procedure**

| Installation Complet            | e                                | 101                 | m |
|---------------------------------|----------------------------------|---------------------|---|
| DVGA Evaluation Software has be | en successfully installed.       |                     |   |
| Click "Close" to exit.          |                                  |                     |   |
|                                 |                                  |                     |   |
|                                 |                                  |                     |   |
|                                 |                                  |                     |   |
|                                 |                                  |                     |   |
|                                 |                                  |                     |   |
| Please use Windows Update to ch | neck for any critical updates to | the .NET Framework. |   |
|                                 |                                  |                     |   |

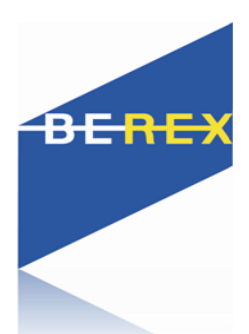

## Using the Application Software Graphical User Interface

*Figure 9* displays the DVGA application software graphical user interface (GUI), which has the USB interface board plugged into the computer. If the USB interface board is not connected when the application software is launched, the message "**No interface board connected! Please connect USB** -**SPI Interface #101-0695.**" will appear at the bottom of the screen.

In the upper left corner, under the Peregrine Logo there is a drop down menu item to select the part for evaluation and the part description is right below the part number box.

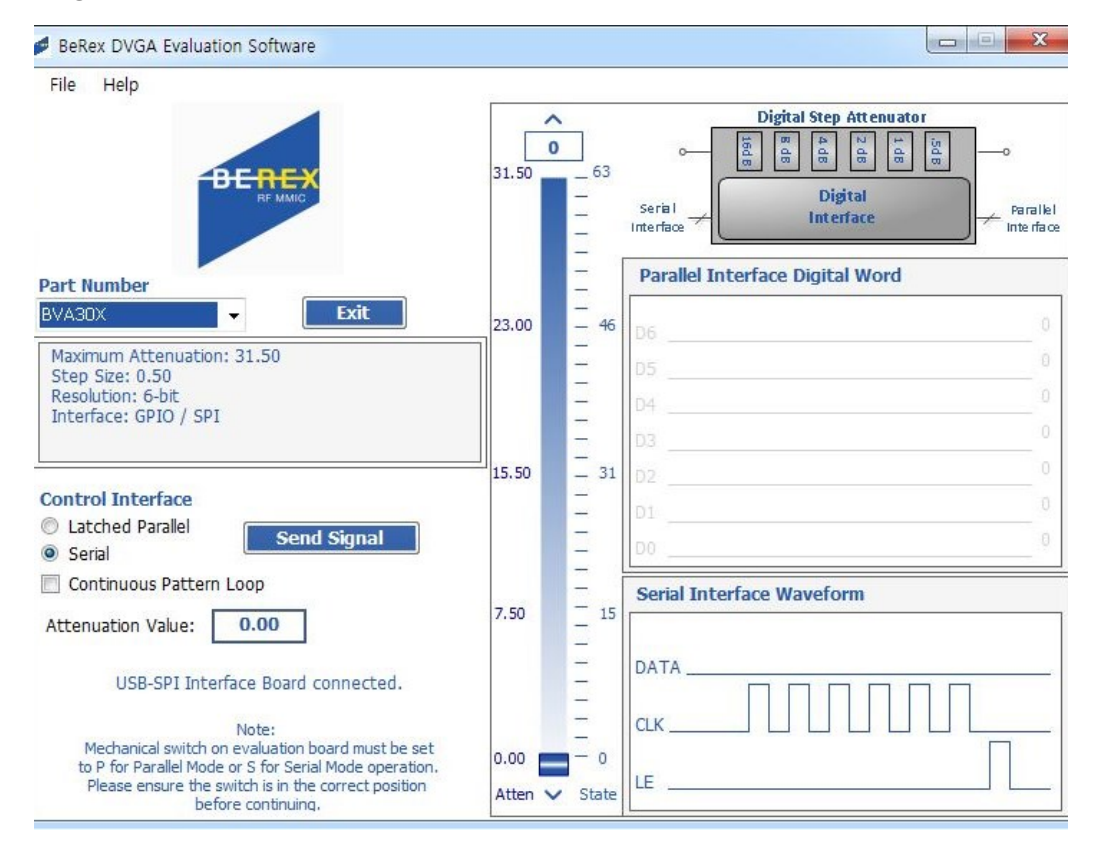

## Figure 9. DVGA Application Software Graphical User Interface (GUI)

•website: <u>www.berex.com</u>

•email: <a href="mailto:sales@berex.com">sales@berex.com</a>

Evaluation Kit User's manual

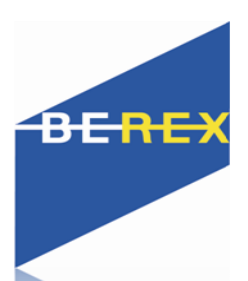

The DVGA application software GUI supports Latched Parallel and Serial modes, and shows the control bit waveform at the right side of the GUI when the mode is selected.

The Send button changes functionality based on the control interface mode. Send Latch in Latched Parallel mode and Send Signal in Serial mode is provided to resend the programming bits to the device at the same attenuation state.

| Control Interface               | Control Interface <ul> <li>Latched Parallel</li> <li>Serial</li> </ul> |
|---------------------------------|------------------------------------------------------------------------|
| Parallel Interface Digital Word | Parallel Interface Digital Word                                        |
| D6                              | 0 D6                                                                   |
| D5                              | 0 D5                                                                   |
| D4                              | 0 D4                                                                   |
| D3                              | 0 D3                                                                   |
| D2                              | 0 D2                                                                   |
| D1                              | 0 D1                                                                   |
| D0                              | 0 00                                                                   |
| Serial Interface Waveform       | Serial Interface Waveform                                              |
| DATA                            |                                                                        |
|                                 |                                                                        |

## Figure 10. Latched Parallel or Serial Mode

Continuous Pattern Loop can be selected to automatically step through each of the attenuation states.

Continuous Pattern Loop

The Attenuation Value box displays the attenuation value the DVGA is currently programmed. The user can enter the desired attenuation value followed by the "Enter" key to program the DVGA.

Attenuation Value: 0.00

BeRex

•website: <u>www.berex.com</u>

•email: sales@berex.com

Evaluation Kit User's manual

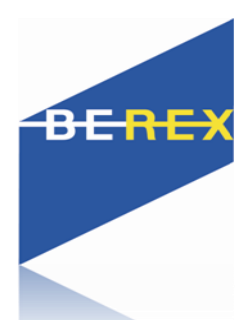

The center of the GUI is the attenuation slide bar that allows the user to quickly select the desired attenuation. The arrows at the top and bottom can be clicked to increase or decrease attenuation state at the minimum step size.

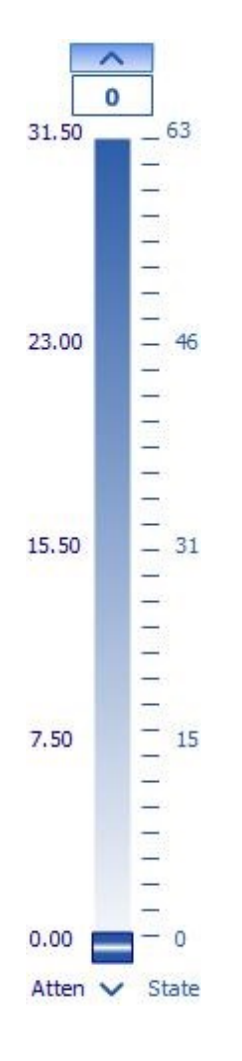

Evaluation Kit User's manual

# BEREX

## **Evaluation Board Overview**

Figure 11. BVA303/305 Evaluation Board Schematic

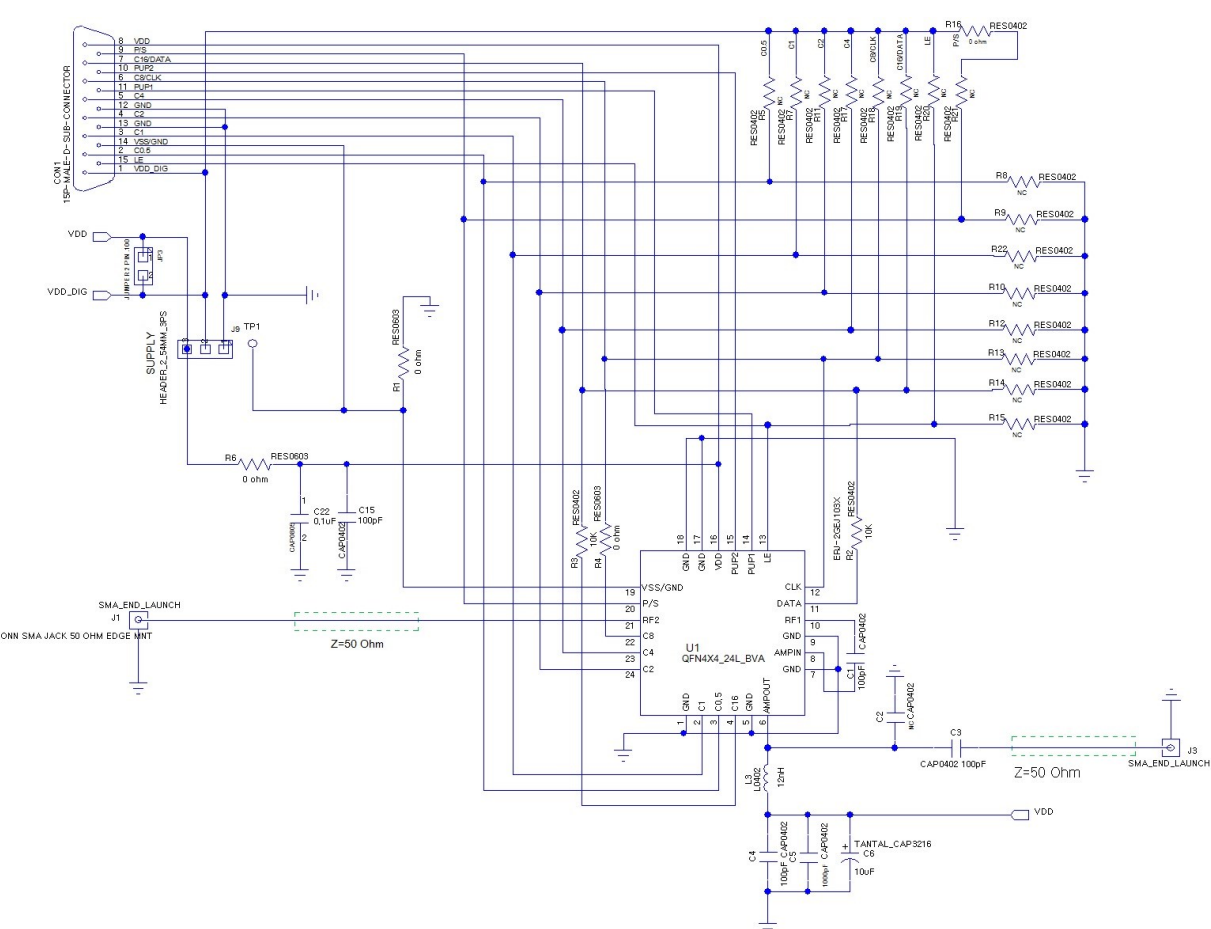

Evaluation Kit User's manual

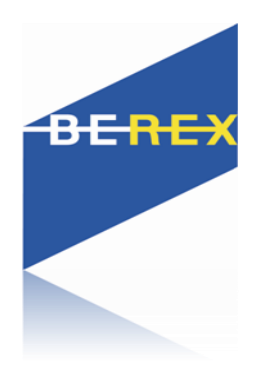

# **Technical Resources**

Additional technical resources are available for download in the Products section at www.berex.com. These include the Product Specification datasheet, Evaluation Kit schematic and Bill of Materials, Material Declaration form, and PC-compatible software file.

Trademarks are subject to trademark claims.